# Developer of Uniqueness

# ▶iBMS Logic Server Google Home Entegrasyonu

#### Logic Server Google Home Uygulamasının Kurulumu

Google Home üzerinden iBMS Logic Server'a komut göndermek, sistemi kontrol etmek için iBMS Logic Server uygulama mağazasından Google Home uygulamasını kurmak gerekiyor. Bunun için admin kullanıcı ile bağlandıktan sonra + tuşuna basıp uygulama mağazasını açıp, Google Home uygulamasını kuruyoruz.

Önemli Not: Uygulama mağazasına girmek için bilgisayarınızın değil iBMS Logic Server'ın internete bağlı olması lazım. Bunun için iBMS Logic Server IP ayarlarında Router DNS kısımlarının doldurulmuş olması gerekmektedir.

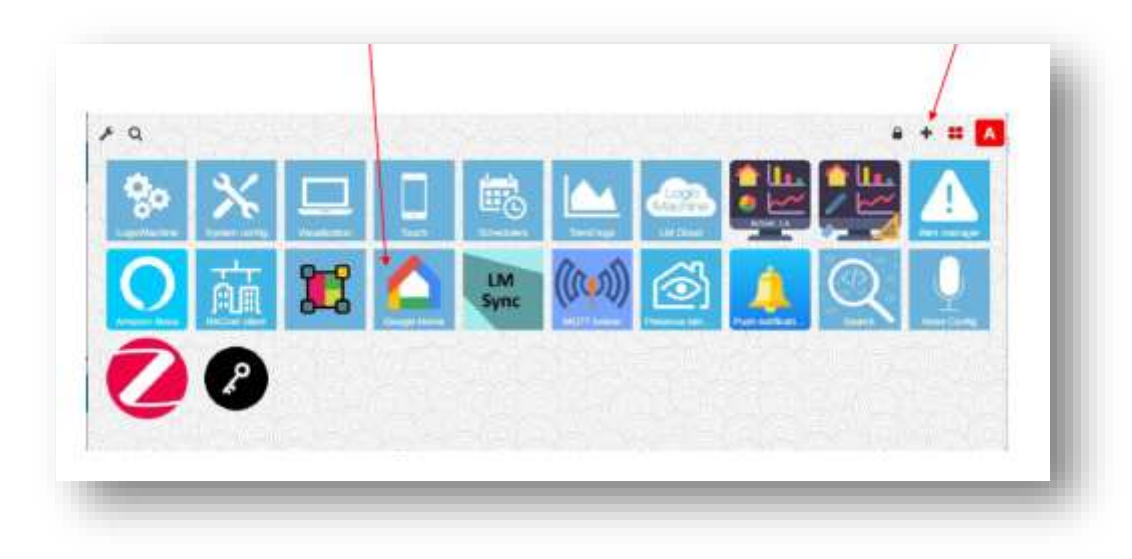

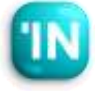

| LogicMachine Cloud                                                                             | ×                             |
|------------------------------------------------------------------------------------------------|-------------------------------|
| Paste this connection string into LM Cloud application                                         |                               |
| eyJ1c2VybmFtZSt6inNhdmEza0BpdHNvbmEuY29tliwibm                                                 | Vod29yayl00jE1                |
| Create new network                                                                             |                               |
| Enter network name                                                                             | Create                        |
| Enable Mosaic for multiple networks                                                            |                               |
| Change password                                                                                |                               |
| Current password                                                                               |                               |
| New password                                                                                   |                               |
| Repeat new password                                                                            |                               |
| Password must contain at least one uppercase letter, lowercas<br>contain at least 8 characters | e letter and a digit, it must |
|                                                                                                | Change password               |

#### **\iBMS Logic Server Cloud bağlantısı**

- Google Home entegrasyonu bulut üzerinden olmaktadır. Bu sebeple öncelikle <u>https://remote.logicmachine.net/</u> adresine gidip bir hesap açmalıyız. Eğer önceden LM cloud'a bağladıysanız LM'yi bu aşamayı geçebilirsiniz.
- Daha sonra elimizdeki iBMS Logic Server'ı buluta bağlamak için önce Create New Network bölümündeki create tuşuna basarak bir network oluşturuyoruz.
- Network'ü oluşturunca yukarıda gözüken bir text satırı çıkıyor. Kopyala tuşuna basarak bu

| LogicMachine Cloud                                                                                                    | I Vew logs                    | ×   |
|----------------------------------------------------------------------------------------------------|-------------------------------|-----|
| Status: connection OK                                                                                                    |                               |     |
| Sync configuration (Mon Feb 06 2)                                                                                                    | 23 15:33)                     |     |
|                                                                                                    |                               |     |
| S Cloud connection enabled                                                                                                    |                               | -   |
| Cloud connection enabled                                                                                                    |                               |     |
| Cloud connection enabled<br>Current user: savask@itsona.com<br>Connection string:                                                                                                    |                               |     |
| Cloud connection enabled<br>Current user: savask@itsona.com<br>Connection string:<br>eyJwYXNzd29yZCI6ikthY02HWWFoVmRtRyIsInVzZXJuYW1IIjoic2F2YXN                                                  | rQGiDc29uYS5jb20iLCJuZXR3b3JH | jai |
| Cloud connection enabled Current user: savask@itsona.com Connection string: eyJwYXNzd29y2Cl6kkthY02HWWFaVmRtRyIsInVz2XJuYW1lljoic2F2YXN Visit ramote.logicmachine.net to register a cloud account | rQGi0c29uYS5jb20iLCJu2XR3b3JH | joj |

#### **\iBMS Logic Server Cloud bağlantısı**

- Bir sonraki aşamada iBMS Logic Server üzerindeki LM Cloud isimli uygulamayı açmalıyız. (Önemli not, LM uygulama mağazasında, LM Cloud uygulamasının son sürümünün kurulu olduğundan emin olalım.)
- Bir önceki sayfada anlatılan kopyalamış
   olduğumuz text'i, bu sayfada bulunan
   Connection String bölümüne yapıştırıyoruz.
- Daha Sonra Cloud Connection Enable tuşuna basıyoruz. Status: connection 0k gördüysek, iBMS Logic Server artık LM Cloud'a bağlanmış demektir.

#### 

- Daha önceden kurmuş olduğumuzı iBMS üstündeki
   Google Home uygulamasını açıyoruz. Bu menüde
   Add cihaz tuşuna basıyoruz.
- Amazon Alexa, Google home, Apple Home gibi sistemlerde cihaz tanımı, evde veya ofiste kontrol ettiğimiz aydınlatma, klimalar için kullanılmaktadır. Bu sebeple her ışık, klima, perdeyi ayrı ayrı cihaz olarak tanıtmak ve isim vermek durumundayız. Her cihaz birden fazla grup adresine sahip olabilir. Örneğin bir klima cihaz tipinde, set değer sıcaklık, mod gibi bilgiler olabilir.

| Devices |                                 | 2 Sync cloud (Tur | e Feb 07 2023 15:00) |
|---------|---------------------------------|-------------------|----------------------|
|         |                                 | Search:           | + Add Device         |
| Name    | <ul> <li>Description</li> </ul> | g Skills          | - 4                  |
|         |                                 |                   |                      |
|         |                                 |                   |                      |
|         |                                 |                   |                      |

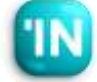

#### iBMS UstUndeki Google Home Ayarlari

 Add cihaz tuşuna bastıktan sonra karşımıza şöyle bir menü çıkıyor. Burada isim ve açıklama kısmını dolduracağız.

| Device      | × |
|-------------|---|
| Name        |   |
| Salon Işik  |   |
| Device type |   |
| Light       |   |
| Room        |   |
| Salon       |   |
| Description |   |
|             |   |

| anit: | + 600 1  |                |                                     |     |
|-------|----------|----------------|-------------------------------------|-----|
|       |          | Search:        |                                     |     |
| /     | £        | Status address | <ul> <li>Control address</li> </ul> | /pe |
| -     | <b>Z</b> |                |                                     | nOt |
| *     | <u> </u> |                |                                     | nOt |

 Bir sonraki ekranda karşımıza Traits adımı çıkıyor. Biz bu aydınlatmamız için 2 adet Traits ekleyeceğiz. Dim ve On-Off Trait'leri Önce On Off Traitini oluşturacağız. Edit tuşuna basalım. Çıkan bölüme ilgili grup adreslerini seçelim.

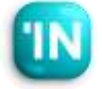

#### iBMS UstUndeki Google Home Ayarlari

 Yanda bir klima örneği var. Google home Termostat tipinde, Fan Hızı ve On-Off Trait'leri cihaz içinde doğrudan desteği olmadığı için bunlar için ayrı bir cihaz oluşturmamız gerekiyor.

| rait                                                     |      |
|----------------------------------------------------------|------|
| Trait                                                    |      |
| TemperatureSetting                                       | •    |
| Temperature setpoint (control) 20. 2 byte floating point |      |
| 0/1/2 (Salon VRV Set Deger)                              | 0.00 |
| Temperature setpoint (status) 09: 2 byte floating point  |      |
| 0/1/2 (Salon VRV Set Deger)                              | * •  |
| Mode (control) 05. 7 byte unsigned inleger               |      |
| 0/1/4 (Salon VRV Mod)                                    | × •  |
| Mode (status) 05. 1 byte unsigned integer                |      |
| 0/1/4 (Salon VRV Mod)                                    |      |
| Current temperature (status) 09. 2 byte floating point   |      |
| 0/1/1 (Salon VRV Sicaklik)                               | * •  |
| Minimum temperature                                      |      |
| 18                                                       |      |
| Maximum temperature                                      |      |
| 28                                                       |      |
| To an analysis and a                                     |      |
| iemperature step                                         |      |
|                                                          |      |
| Temporature units                                        |      |
| C                                                        | *    |
| Minimum offset between heat-cool setpoints               |      |
| 2                                                        |      |
| Off mode numeric value                                   |      |
| 255                                                      |      |
|                                                          |      |
| Heat mode numeric value                                  |      |
| ∎/<br>                                                   |      |
| Cool mode numeric value                                  |      |
| 0                                                        |      |
| On mode numeric value                                    |      |
| 254                                                      |      |
| Heat-cool mode numeric value                             |      |

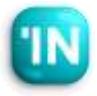

# **`iBMS Logic Server Google Home**

#### Entegrasyonu

iBMS UstUndeki Google Home Ayarlari

 Bütün cihazları oluşturduktan sonraı mutlaka Synch Cloud tuşuna basıyoruz. Bu tuşa bastıktan sonra iBMS tarafında yaptığımız işler tamamlanıyor.

| levices     |  |       |     |             |             | 01      | iync cloud (Tue Feb 07 2023 18:13) |
|-------------|--|-------|-----|-------------|-------------|---------|------------------------------------|
|             |  |       |     |             |             | Search: | + Add Device                       |
| Name        |  | Room  | - 9 | Device Type | Description | Traits  | ¢                                  |
| Salon Isik  |  | Salon |     | Light       |             | OnO     | ff,Brightness                      |
| Salon Klima |  | Salon |     | Thermostat  |             | Tem     | eratureSetting                     |

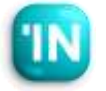

### **\iBMS Logic Server Google Home Entegrasyonu**

■Google Home Uygulama Ayarları

- Telefonumuza Google Home uygulamasını kuruyoruz ve Google hesabımızla giriş yapıyoruz.
- Daha sonra iBMS Logic Server'ı eklemek için
  - + tuşuna basıyoruz.

| 18:11               | ul 🕈 🕼                        |
|---------------------|-------------------------------|
| <mark>→</mark> +    |                               |
|                     | Ev                            |
| Ev üyesi davet et 🗙 | Netflix sağlayıcısını bağla 🗦 |
| Mes                 | aya Ayastar                   |
| а<br>С              | rturma Odası<br>Tcihaz        |
|                     |                               |
| ie.                 | Evinizde<br>inaz odalarda yok |
|                     |                               |
| ۵                   | e                             |

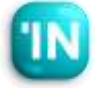

#### →Google Home Uygulama Ayarları

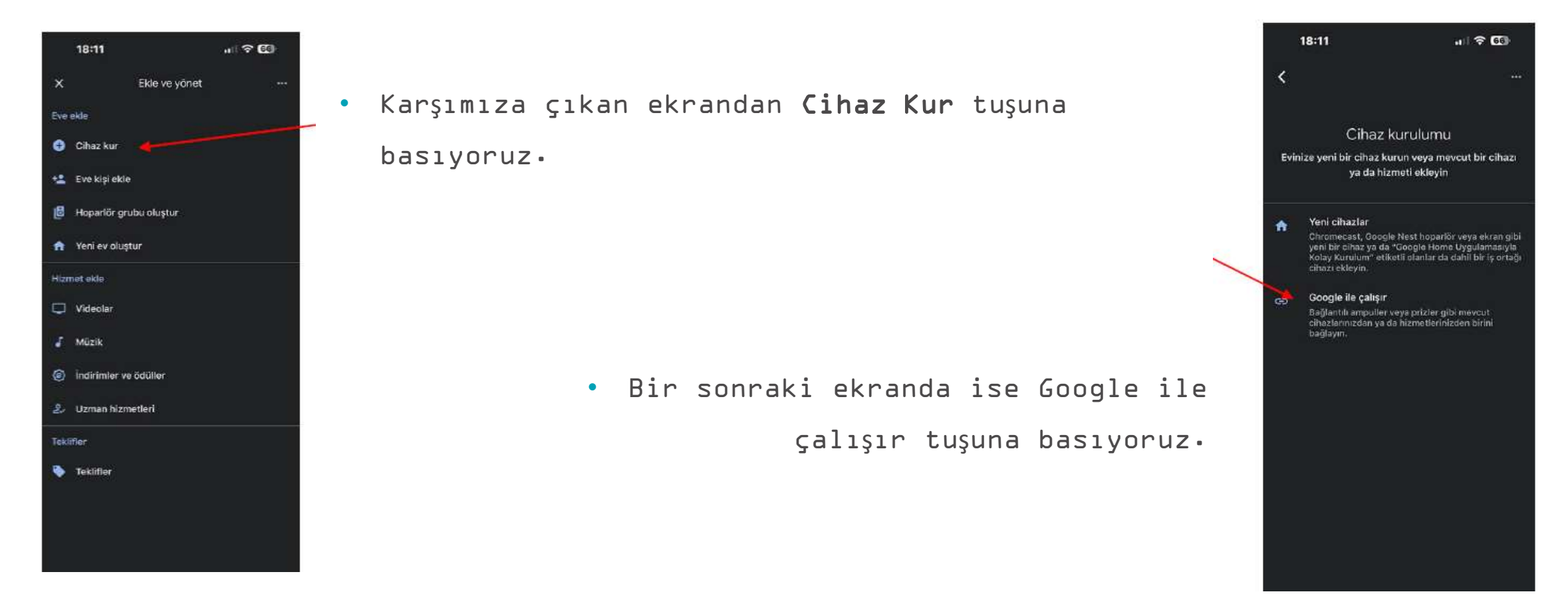

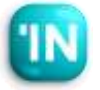

# **`iBMS Logic Server Google Home**

#### Entegrasyonu

#### ▶Google Home Uygulama Ayarları

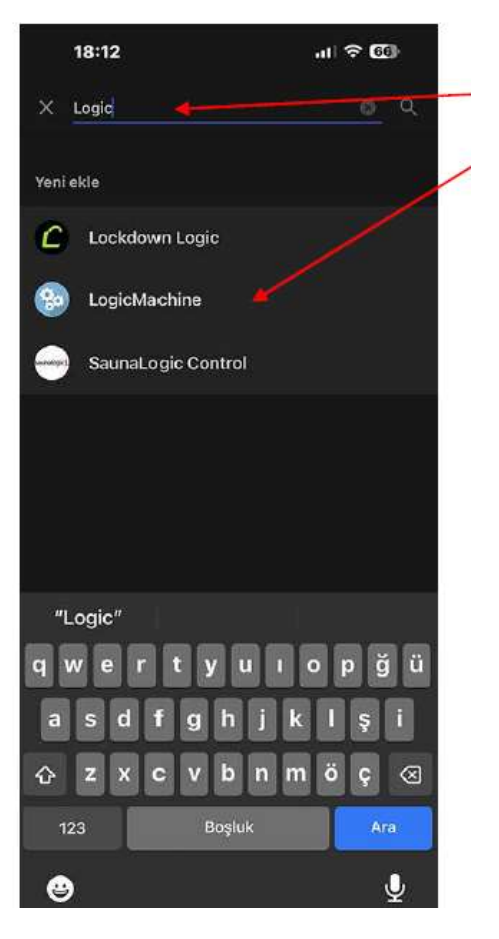

 Karşımıza çıkan ekranda arama kısmına Logic yazdığımızda Logic Machine cihaz olarak karşımıza çıkıyor. Bunu seçiyoruz.

> • Bir sonraki ekranda ise Logic Machine Cloud sistemi ile bağlantı ekranı karşımıza çıkıyor• LM bulut hesabımızı girip¬ login diyoruz ve bağlantıyı sağlıyoruz•

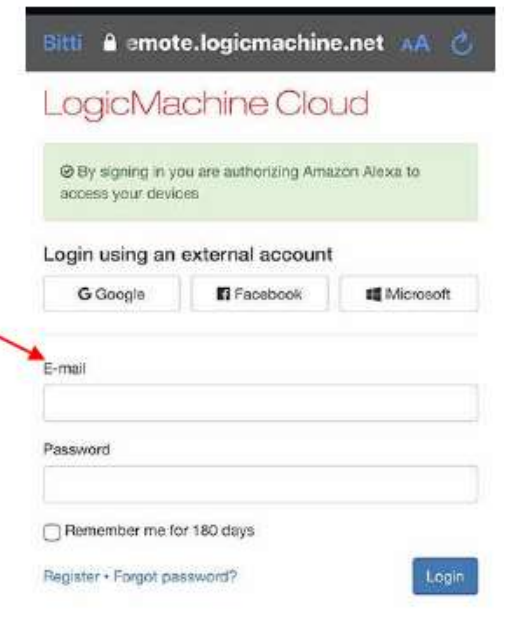

# **`iBMS Logic Server Google Home**

#### Entegrasyonu

#### →Google Home Uygulama Ayarları

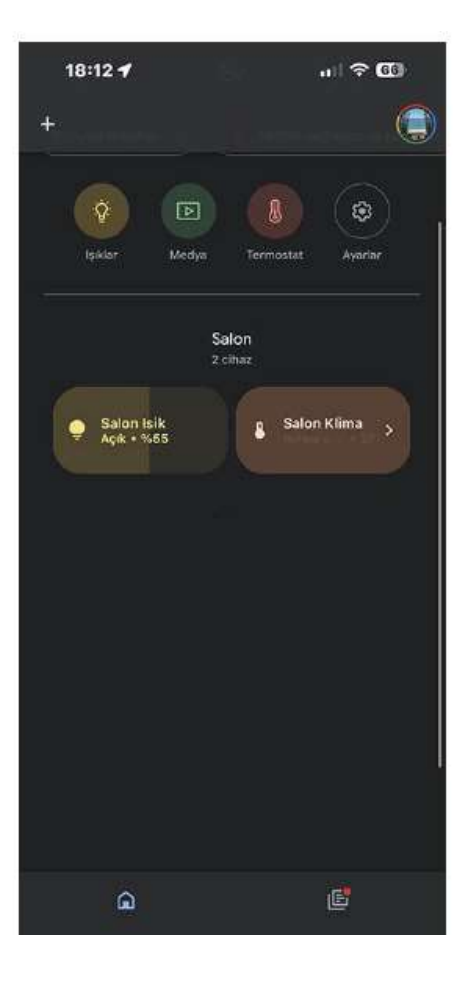

 Son adımı da tamamlayınca, aşağıda gözüktüğü gibi iBMS Logic Server ile Google Home bağlanmış oluyor aydınlatma, klima vb. cihazlarımızı Google Home üzerinden kontrol edebiliyoruz.

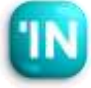